## Бүртгүүлсэн элсэгч сургалтын төлбөр төлж бүртгэлийг баталгаажуулалт хийх

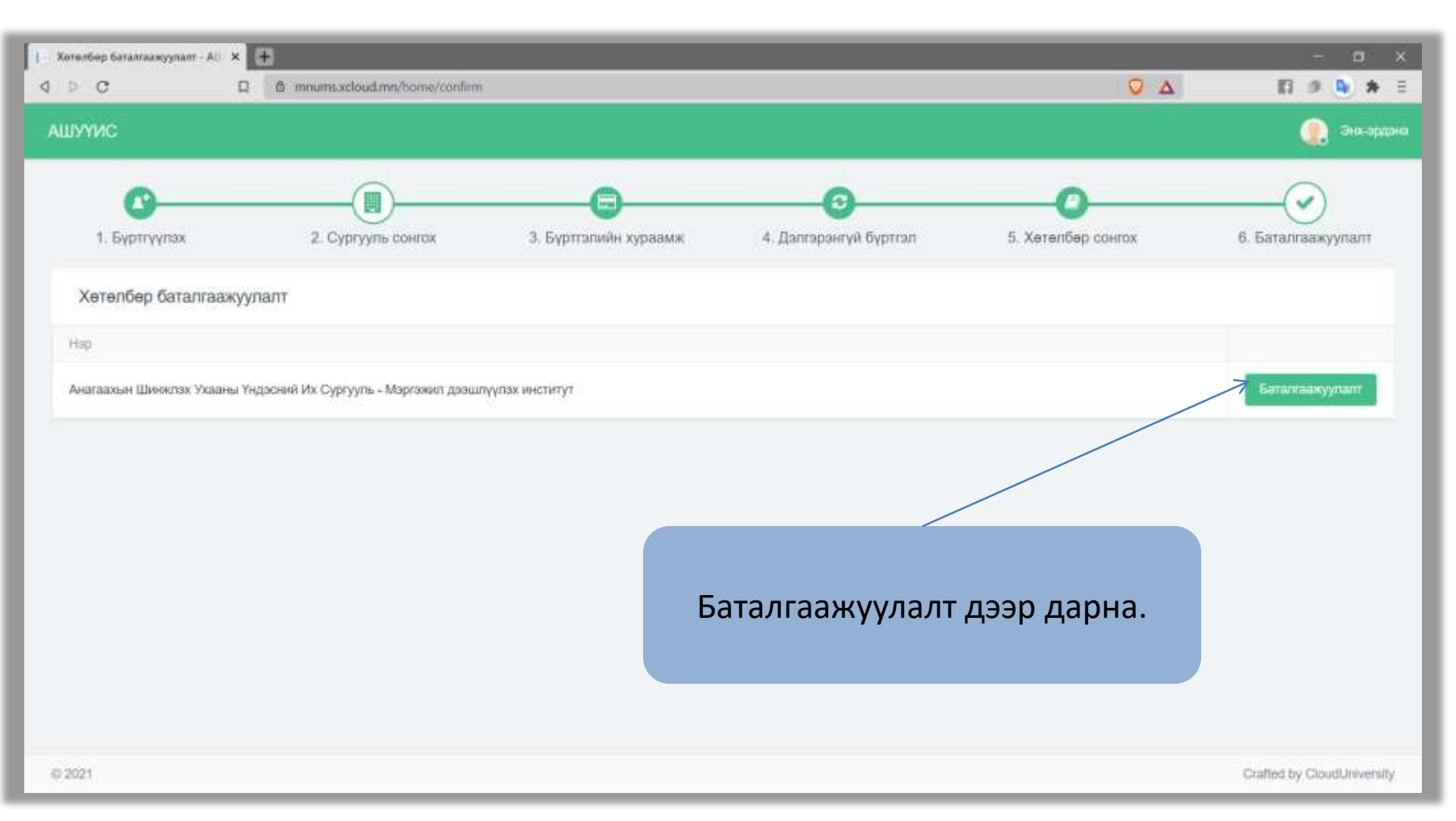

## Бүртгүүлсэн элсэгч сургалтын төлбөр төлж бүртгэлийг баталгаажуулалт хийх

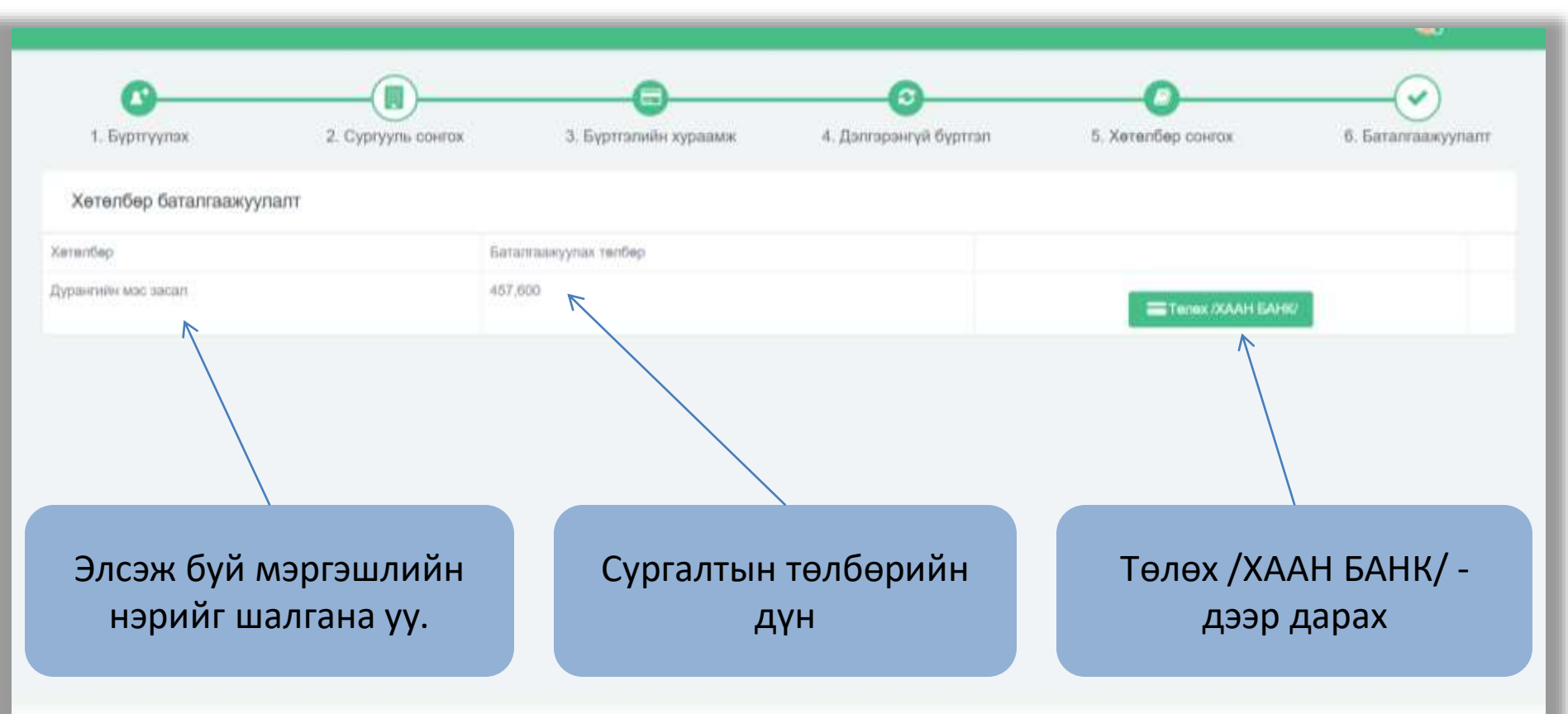

# Хаан банкны карт ашиглан eCommerce ашиглан төлбөр төлөх

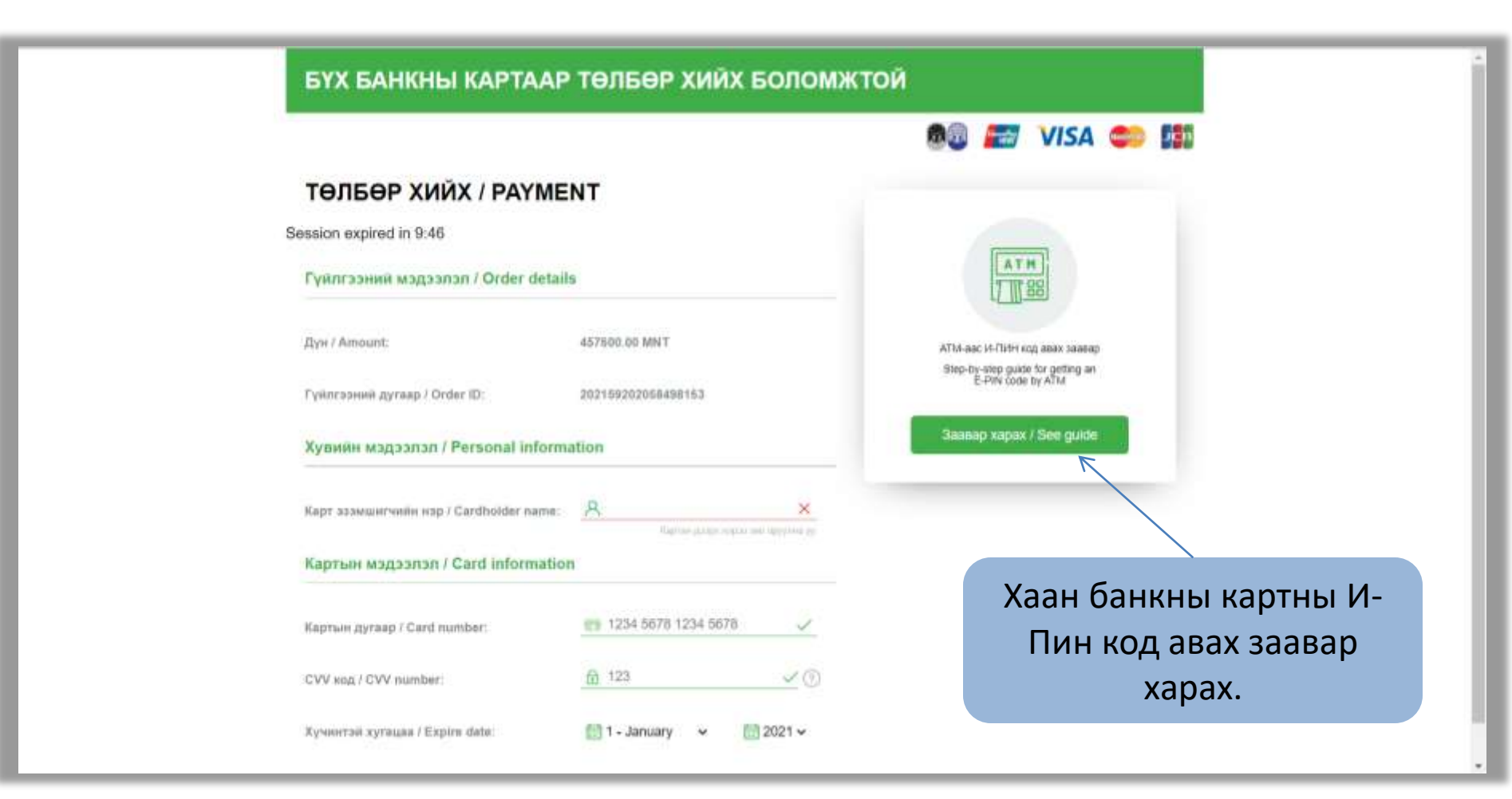

### Батламж хэвлэх

| Xerenőep Satanzakyynakt - AL × +                                            |                    |                       |                        | Ω Δ                | - o x              |
|-----------------------------------------------------------------------------|--------------------|-----------------------|------------------------|--------------------|--------------------|
| АШУҮИС                                                                      |                    |                       |                        |                    | 🐊 Тумжнаст         |
| 1. Бүртүүлэх                                                                | 2. Сургууль сангох | 3. Бүртгэлийн хураамж | 4. Дэлгэрэнгүй бүртгэл | 5. Хетелбер сонгох | 6. Баталгаажуулалт |
| Хөтөлбөр баталгаажуу                                                        | лалт               |                       |                        |                    |                    |
| Хетелбер                                                                    |                    | Багалгаажуулах төлбөр |                        |                    |                    |
| Анагаахын молекул биологи судлал                                            |                    | 457,600               |                        | > телсен           | • Батпамок         |
| Төлбөр амжилттай<br>төлөгдсөн тохиолдолд<br><u>төлсөн</u> төлөвт харагдана. |                    |                       |                        |                    |                    |
|                                                                             |                    |                       |                        | Батламж товч       | дээр дарна.        |

### Батламж хэвлэх

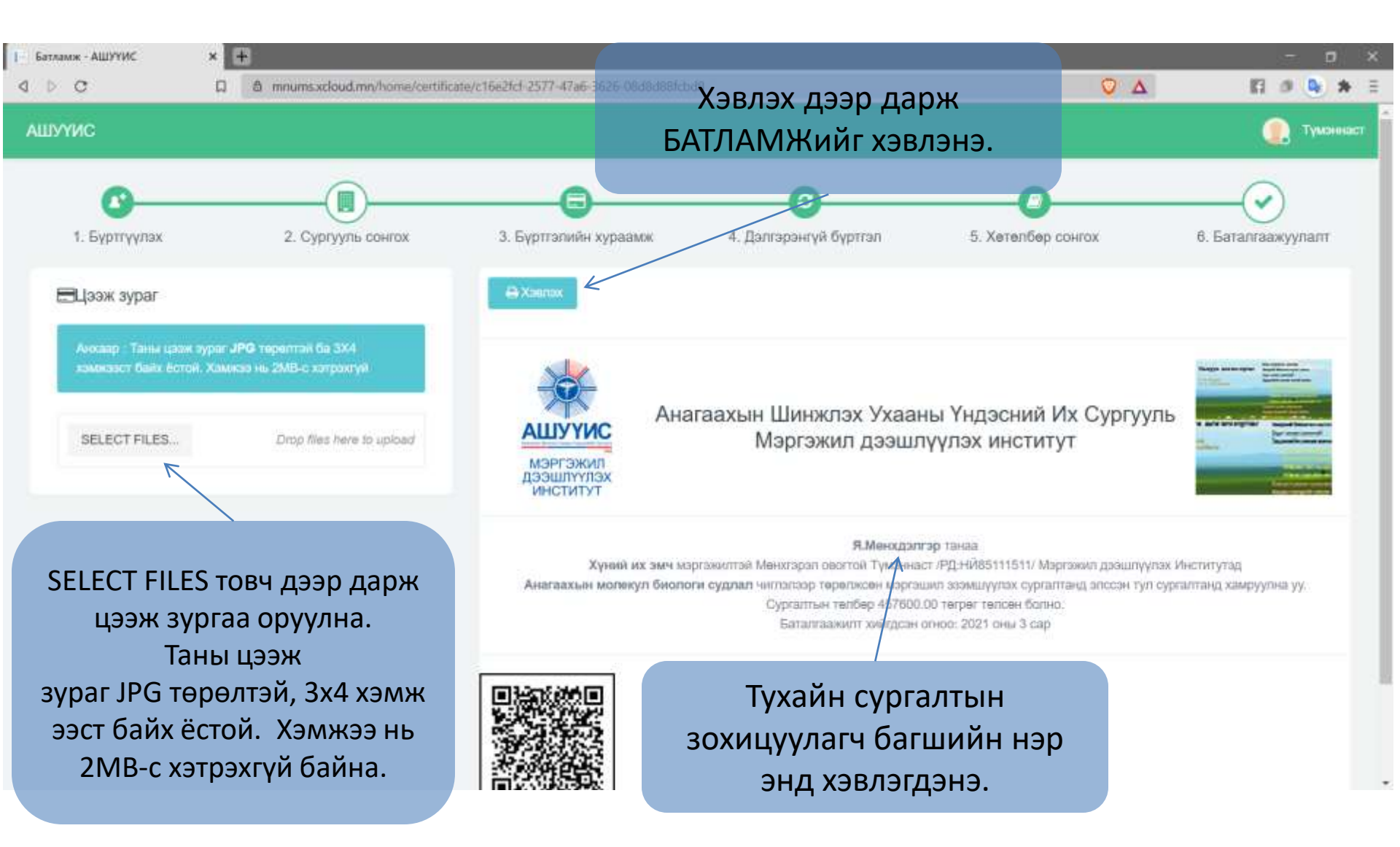